# Руководство по Пользованию

Портал участников украинских кластеров ucluster.org

Ноябрь 2009

WEB: HTTP://UCLUSTER.ORG

EMAIL: INFO@UCLUSTER.ORG

# Содержание

| Введение                                             | 3  |
|------------------------------------------------------|----|
| Участник                                             | 3  |
| Распространить информацию о себе и своей организации | 3  |
| Общение с другими участниками и экспертами портала   | 5  |
| Найти информацию по теме на форумах                  | 9  |
| Пригласить своих коллег зарегистрироваться на сайте  |    |
| Найти коллег, экспертов, партнеров                   |    |
| Опубликовать статью в блоге                          |    |
| Модератор Группы и Кластера                          |    |
| Распространить информацию о группе и кластере        |    |
| Выбрать тип конфиденциальности группы                | 14 |
| Управлять групповым форумом                          |    |
| Управлять групповым блогом                           |    |
| Управлять групповой доской объявлений                |    |
| Управлять пользователями                             |    |
| Регистрация событий и рассылка приглашений           | 20 |

# Введение

Портал ucluster.org объединяет участников украинских региональных кластеров – предпринимателей, ученых, местную власть.

В руководстве по пользовании содержится описание возможностей портала для участников и модераторов групп и кластеров.

# Участник

# Распространить информацию о себе и своей организации

Профиль-страница участника содержит профессиональные интересы и список партнеров. Страницы индексированы поисковыми сервисами и позволяют легко найти участника. Через Профиль посетители портала могут послать вопросы и сообщения участникам.

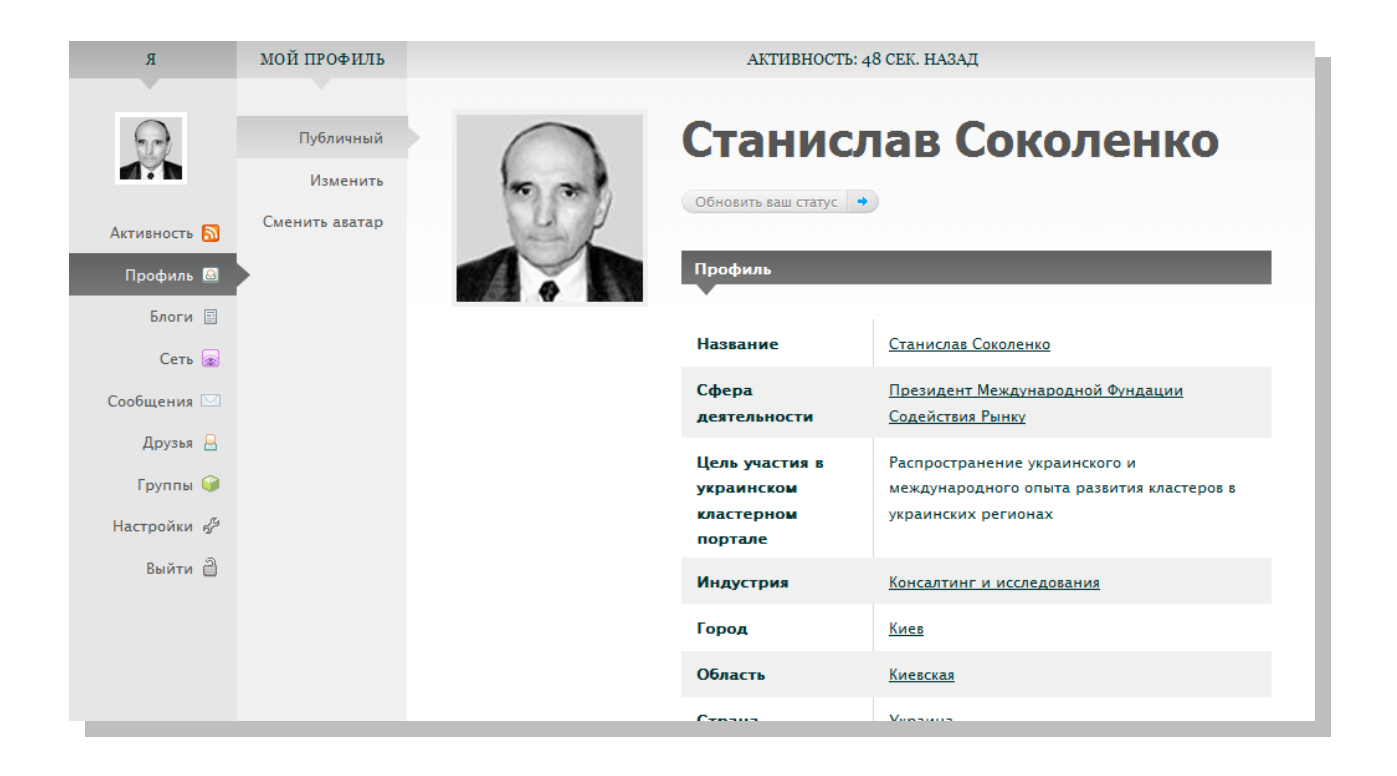

#### Изменить описание участника

- Войдите в портал под своим ником
- Зайдите на страницу изменения профиль-страницы: Мой Профиль>Изменить
- Отредактируйте поля профиля
- Нажмите кнопку "Сохранить Изменения"

|                   | Польз                 | вователи 👻 Поиск                                            | 9      | <u>Станислав Соколенко</u> / <u>Выйти</u> |
|-------------------|-----------------------|-------------------------------------------------------------|--------|-------------------------------------------|
| Спілы             | нота                  | Главная Блог Пользователи                                   | Группы | Форумы Блоги                              |
| Я                 | мой профиль           | Профиль                                                     |        |                                           |
|                   | Публичный<br>Изменить | Редактирование 'Профиль'<br>Название (обязательно)          |        |                                           |
| Активность 🔊      | Сменить аватар        | Станислав Соколенко                                         |        |                                           |
| Профиль 🚨         |                       | Сфера деятельности (обязательно)                            | _      |                                           |
| Блоги 🗐<br>Сеть 🝙 |                       | Президент Международной Фундации Содействия Рынку           |        |                                           |
| Сообщения 🖂       |                       |                                                             |        |                                           |
| Друзья 🔒          |                       | Цель участия в украинском кластерном портале (обязательно   | )      |                                           |
| Группы 🎯          |                       | Распространение украинского и международного опыта развития |        |                                           |

- Зайдите на страницу изменения аватара: Мой Профиль>Сменить аватар
- Загрузите с локального диска свою фотографию
- Отредактируйте большой и маленький аватар и сохраните их.

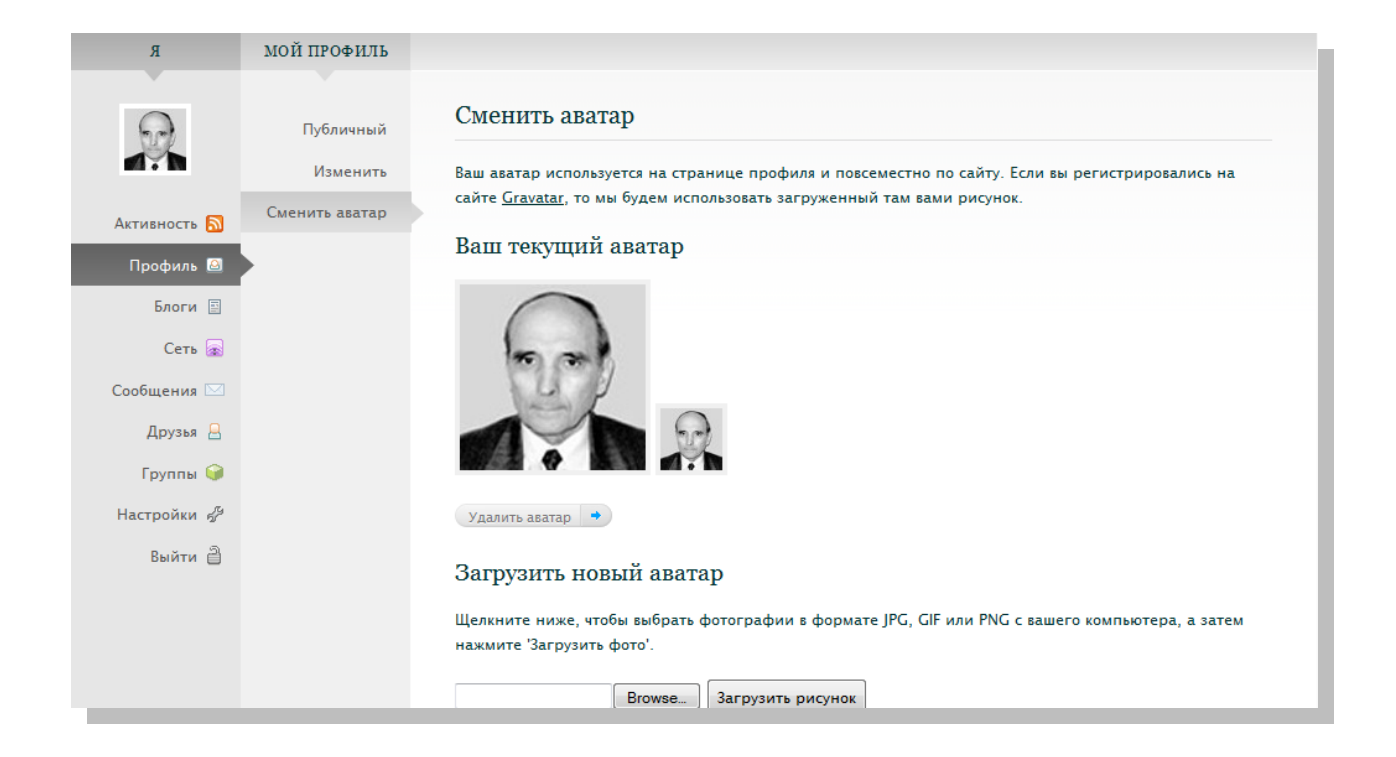

# ОБЩЕНИЕ С ДРУГИМИ УЧАСТНИКАМИ И ЭКСПЕРТАМИ ПОРТАЛА

Общение с другими участниками и экспертами портала возможно через частные электронные сообщения, открытые форумы и общедоступные доски обявлений.

#### Начать частное обсуждение

Если вы знаете ник пользователей кому вы хотите послать сообщение:

- Выберите меню Сообщения>Написать
- Введите ники пользователей, разделяя их запятой
- Введите тему и текст сообщения
- Нажмите на кнопку "Отправить"

| R            | мои сообщения |                         |
|--------------|---------------|-------------------------|
|              |               |                         |
|              | Входящие      | Написать сообщение      |
| MY N         | Отправленные  | Кому:                   |
| Активность 🔊 | Написать      | ssokolenko, vpuchkov    |
| Профиль 🙆    |               | Тема                    |
| Блоги 🗐      |               | Совещание в понедельник |
| Сеть 🝙       |               | Сообщение               |
| Сообщения 🖾  |               |                         |
| Друзья 🔒     |               |                         |
| Группы 🤪     |               |                         |
| Настройки 🖉  |               |                         |
| Выйти 🗎      |               |                         |
|              |               |                         |
|              |               | Отправить »             |

Если вы не знаете ников пользователей:

 Перейдите на профиль адресата сообщения и нажмите кнопку "Сообщение"

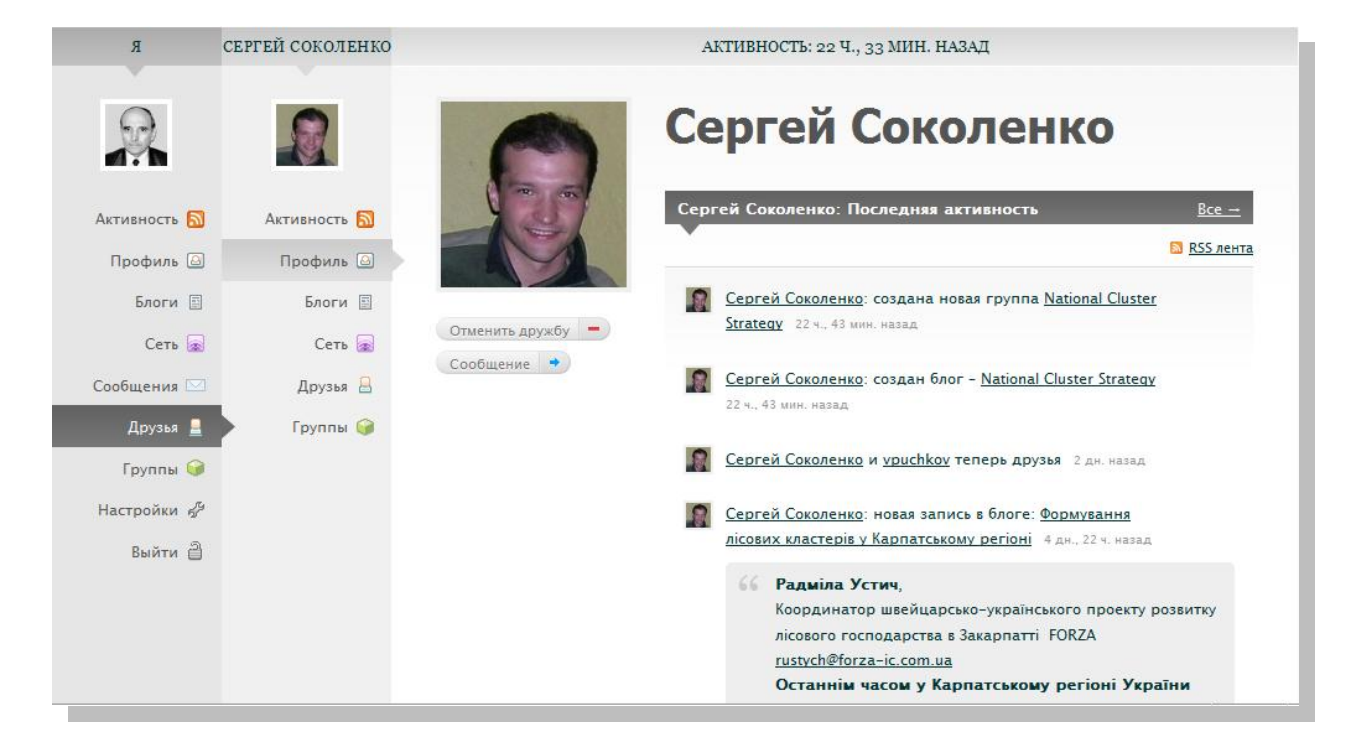

- Ник получателя будет уже введен в поле "Кому"
- Введите тему и текст сообщения
- Нажмите на кнопку "Отправить"

| Я                       | мои сообщения            |                                 |
|-------------------------|--------------------------|---------------------------------|
|                         | Входящие<br>Отправленные | Написать сообщение              |
| Активность 🔊            | Написать                 | Сергей Соколенко vpuchkov       |
| Профиль 🙆               |                          | Тема<br>Совешание в понедельник |
| Блоги 🗐<br>Сеть 🝙       |                          | Сообщение                       |
| Сообщения 🖂             |                          |                                 |
| Друзья 🔒                |                          |                                 |
| Іруппы 🍑<br>Настройки 🖉 |                          |                                 |
| Выйти 🗎                 |                          |                                 |
|                         |                          |                                 |
|                         |                          | Отправить »                     |

#### Оставить сообщение на доске объявлений

Доска объявлений позволяет задать вопрос, опубликовать объявление, или обменяться новостями на общедоступной интернет-странице.

Вы можете оставить сообщение на доске объявлений, которое будет доступно всем посетителям профиля получателя:

- Перейдите на профиль получателя сообщения
- Перейдите в раздел "Сеть"
- Введите текст в поле сообщений и нажмите кнопку "Опубликовать"

| я            | СЕРГЕЙ СОКОЛЕНКО |                 |                                                    |
|--------------|------------------|-----------------|----------------------------------------------------|
| R            |                  | 0               | Сергей Соколенко                                   |
| Активность 🔊 | Активность 🛐     |                 | Сергей Соколенко: Сеть <u>Все →</u>                |
| Профиль 🙆    | Профиль 🙆        |                 | Пока еще никто не написал в сеть Сергей Соколенко. |
| Блоги 🗐      | Блоги 🗐          |                 |                                                    |
| Сеть 🝙       | Сеть 🝙           | Отменить дружбу |                                                    |
| Сообщения 🖂  | Друзья 🔒         | coordenie       | Поздравляю с успешным завершением конференции:     |
| Друзья 💄     | Группы 🤪         |                 |                                                    |
| Группы 🎯     |                  |                 | Опуоликовать »                                     |
| Настройки 📌  |                  |                 |                                                    |
| Выйти 🗎      |                  |                 |                                                    |

#### Начать открытое обсуждение

Для начала обсуждения темы в которой могут принять все участники кластера:

- Выберите меню Группы
- Выберите группу где вы хотите обсудить тему
- Перейдите в раздел Форум
- Введите заголовок и содержимое новой темы
- Введите теги темы для более легкой категоризации и поиска
- Нажмите на кнопку "Опубликовать тему"

| R                    | NATIONAL CLUSTER<br>STRATEGY |                                     |                                        |
|----------------------|------------------------------|-------------------------------------|----------------------------------------|
| 9                    |                              |                                     | National Cluster<br>Strategy           |
| Активность 🔊         | Главная 🎯                    |                                     | Открытая группа                        |
| Профиль 🙆<br>Блоги 🗐 | Blog 🗐                       |                                     | Форум Написать                         |
| Сеть 🝙               | Форум 🗐                      | Покинуть –                          |                                        |
| Сообщения 🖂          | Сеть 🔊                       | Blog Menu                           | Нет активных тем в форуме этой группы. |
| Друзья 🔒             | Пригласить 🔒                 | <u>Dashboard</u>                    | Опубликовать новую тему форума:        |
| Настройки 🖉          | Покинуть 💥                   | <u>Add New Post</u><br>Add New Link | Заголовок:                             |
| Выйти 🗎              |                              | Add New Page                        | Законопроект N2009-54                  |
|                      |                              | Админы                              | содержимое.                            |
|                      |                              | Сергей Соколенко<br>Админ           | r                                      |

# НАЙТИ ИНФОРМАЦИЮ ПО ТЕМЕ НА ФОРУМАХ

Для поиска тем на форумах:

- Выберите меню Форумы
- В поле "Поиск по всем форумах" введите слова поиска и нажмите кнопку "Поиск"

|            |                |                      | 9                   | Станислав Сокол         | <u>енко</u> / <u>Выйти</u> |
|------------|----------------|----------------------|---------------------|-------------------------|----------------------------|
|            |                |                      |                     |                         |                            |
| Главная    | Блог           | Пользователи         | Группы              | Форумы                  | Блоги                      |
| Xational C | Cluster Strate | е <u>ду</u> (тем: о, | Поиск г<br>Законопр | 10 всем форума<br>роект | ам<br>Поиск                |

# ПРИГЛАСИТЬ СВОИХ КОЛЛЕГ ЗАРЕГИСТРИРОВАТЬСЯ НА САЙТЕ

Расскажите своим коллегам про портал и пригласите их зарегистрироваться.

Пошлите им емайл с ссылкой на <u>http://ucluster.org/registraciya</u> страницу регистрации.

## НАЙТИ КОЛЛЕГ, ЭКСПЕРТОВ, ПАРТНЕРОВ

Для поиска участников портала:

- Выберите меню Пользователи
- В поле "Найти пользователей" введите имя пользователя и нажмите кнопку "Поиск"
- Вы можете использовать неполное имя пользователя

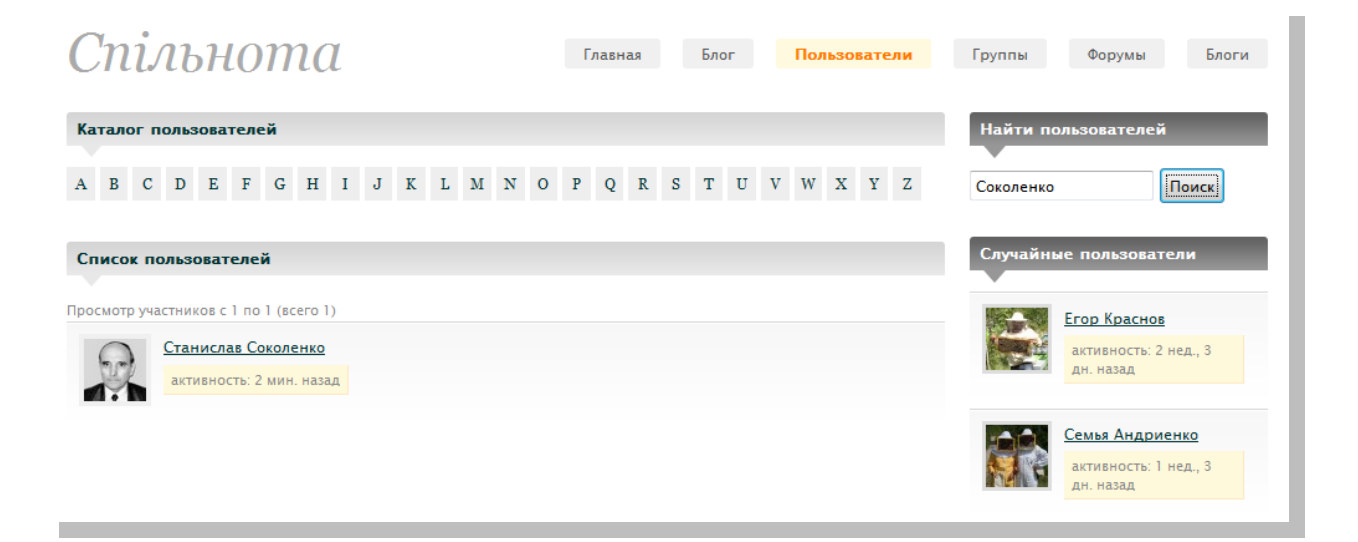

### Опубликовать статью в блоге

Эксперты и менеджеры кластеров могут наделять участников групп правами публикации в блоге группы. Также, отдельные участники могут иметь именной блог.

Для публикации в блоге:

• Выберите в верхнем меню Мои Блоги>[Блог]>Новая Запись

| <i>Спільнота</i> Учетная запись 🗢 | Мои блоги 👻 Уведомления 🗸 Авторы блога 👻 Посетит                                  |               |                   |        |        | Посетить 👻                |
|-----------------------------------|-----------------------------------------------------------------------------------|---------------|-------------------|--------|--------|---------------------------|
|                                   | Украинские Кластеры<br>(Редактор)                                                 | Консоль       | Станислав Соколен |        |        | <u>нко</u> / <u>Выйти</u> |
|                                   | Блог Станислава<br>Соколенко (Редактор)<br>Ucluster Steering<br>Committee (Автор) | Новая запись  |                   |        |        |                           |
| and an anomal                     |                                                                                   | Редактировать | Пользователи      |        | Форумы |                           |
| Спільнот                          |                                                                                   | Комментарии   |                   | Группы |        | Блоги                     |
|                                   | National Cluster Strategy                                                         |               |                   |        |        |                           |
| я NATIONAL C.<br>STRATEC          | (ABTOP)<br>GY                                                                     |               |                   |        |        |                           |

- Вы также можете воспользоваться ссылкой "Add New Post" на профильстранице группы.
- Введите заголовок и текст статьи
- Нажмите кнопку "Publish"

| Спільнота Учетная за               | пись – Мои блоги – Уведомления – Авторы блога –                                                                  | Посетить 👻                                                                                                    |
|------------------------------------|----------------------------------------------------------------------------------------------------|----------------------------------------------------------------------------------------------------|
| 🕥 National Clu                     | ster Strategy Visit Site Edit Posts                                                                              | Howdy, Станислав Соколенко   Log Out                                                                                                   |
| 🏦 Dashboard                        | Add New Post                                                                                                    | Screen Options W Help W                                                                                                    |
| Posts                              |                                                                                                    | Publish       Save Draft   Preview                                                                                                    |
| Media       Comments       Profile | Add media:  Add media:  Visual HTML Visual HTML i i ink b-quote del ins img ul ol li code more lookup close tags | Status: Draft Edit<br>Visibility: Public Edit<br>Publish immediately Edit<br>Publish                                                   |
| 10 10015                           |                                                                                                    | Post Tags         Add new tag       Add         Separate tags with commas.         Choose from the most used tags in Post         Tags |
| _                                  |                                                                                                    | All Categories Most Used                                                                                                    |

# Модератор Группы и Кластера

## Распространить информацию о группе и кластере

Информационно-рекламные профиль-страницы группы и кластера содержат описание группы или кластера, активность в группе, сеть группы (доска объявлений), списки их участников и организаторов, форумы, и групповой блог.

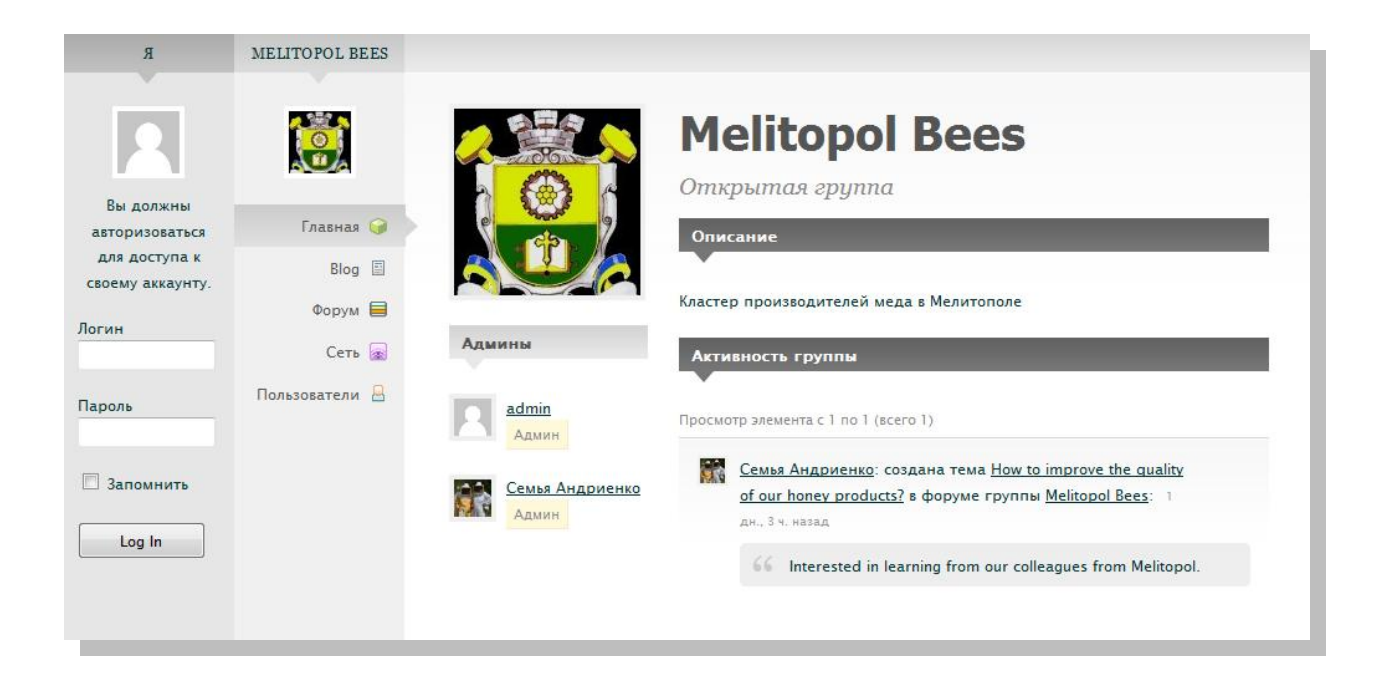

#### Изменить описание и название

- Войдите в портал под своим ником
- Зайдите на страницу администрирования группой: Админ >Изменить описание
- Отредактируйте поля описания группы
- Нажмите кнопку "Сохранить Изменения"

| Я                      | МЕЛИТОПОЛЬСКИЕ<br>ПЧЁЛЫ  | Изменить описание <u>Н</u>             | <u>астройки группы</u> | <u>Аватар группы</u> | Управление участниками | <u>Group Blog</u> | <u>Удалить группу</u> |
|------------------------|--------------------------|----------------------------------------|------------------------|----------------------|------------------------|-------------------|-----------------------|
|                        |                          | Изменить опи<br>* название группе      | исание                 |                      |                        |                   |                       |
| Активность 🔊           | Главная 🤪                | Мелитопольские Пчё<br>* Описание групп | ёлы<br>ы               |                      |                        |                   |                       |
| Профиль 🙆              | Админ 🥊                  | Кластер производит                     | гелей меда в Мели      | тополе               |                        |                   |                       |
| Сеть 🗟                 | Blog 🗐                   |                                        |                        |                      |                        |                   |                       |
| Сообщения 🖂            | Форум 🗐                  |                                        |                        |                      |                        |                   |                       |
| Друзья 🔒               | Сеть 📾<br>Пользователи 🔒 | Последние новост                       | и                      |                      |                        |                   |                       |
| Группы 🎯               | Пригласить 🔒             |                                        |                        |                      |                        |                   |                       |
| настроики 🔗<br>Выйти 🗎 | Покинуть 潊               |                                        |                        |                      |                        |                   |                       |
|                        |                          |                                        |                        |                      |                        |                   |                       |
|                        |                          | Отправить уведом                       | ление участника        | ам об изменен        | иях по e-mail          |                   |                       |
|                        |                          | 🛇 Да 🖲 Нет                             |                        |                      |                        |                   |                       |

- Зайдите на страницу изменения аватара: Админ>Аватар группы
- Загрузите с локального диска логотип своей группы
- Отредактируйте большой и маленький аватар и сохраните их

| Я                      | МЕЛИТОПОЛЬСКИЕ<br>ПЧЁЛЫ | Изменить описание | Настройки группы | Аватар группы                  | Управление участниками          | <u>Group Blog</u> | <u>Удалить группу</u> |
|------------------------|-------------------------|-------------------|------------------|--------------------------------|---------------------------------|-------------------|-----------------------|
|                        |                         | Аватар груп       | ПЫ Загрузи       | ге изображение ,               | для использования его в ка<br>« | ачестве авата     | ра этой               |
| Активность 🔝           | Главная 🤪               |                   | результа         | Изображение бу<br>атах поиска. | дет показано на главнои         | странице гру      | ппы и в               |
| Профиль 🔤              | Админ 🧧                 | e Hander          | 9                | Br                             | owse Загрузить рисун            | ок                |                       |
| Блоги 🗐                | Blog 🗐                  |                   | 2                |                                |                                 |                   |                       |
| CCTP (22)              | Форум 🗐                 |                   |                  |                                |                                 |                   |                       |
| Сообщения 🖂            | Сеть 🝙                  | Удалить аватар    | •)               |                                |                                 |                   |                       |
| Друзвя 🖂               | Пользователи 🔒          |                   |                  |                                |                                 |                   |                       |
| Группы 🃦               | Пригласить 🔒            |                   |                  |                                |                                 |                   |                       |
| Настройки 🖋<br>Выйти 🗎 | Покинуть 😫              |                   |                  |                                |                                 |                   |                       |

### Выбрать тип конфиденциальности группы

Вы можете выбрать из трёх типов групп: открытая, частная, и скрытая.

- Войдите в портал под своим ником
- Зайдите на страницу администрирования группой: Админ >Настройки группы
- Выберите тип группы и сохраните изменения

| Я            | МЕЛИТОПОЛЬСКИЕ<br>ПЧЁЛЫ | Изменить описание Настройки группы <u>Аватар группы</u> <u>Управление участниками</u> <u>Group Blog</u> <u>Удалить группу</u>                                                                                                    |
|--------------|-------------------------|----------------------------------------------------------------------------------------------------|
|              |                         | Настройки группы<br>Разрешить комментарии в сети                                                                                                    |
| Активность 🔊 | Главная 🎯               | Разрешить форум обсуждений                                                                                                    |
| Профиль 🙆    | Админ 💡                 | Настройки конфиденциальности                                                                                                    |
| Блоги 🗐      | Blog 🗈                  | Это открытая группа                                                                                                    |
| Сеть 🚋       | Форум 🗎                 | <ul> <li>Любой пользователь сайта может пригласить вас в группу.</li> <li>Эта группа будет отображаться в списке групп и в результатах поиска.</li> </ul>                                                                                                    |
| Сообщения 🖂  | Сеть 💿                  | <ul> <li>Содержание группы и активность будут видны любому пользователю сайта.</li> <li>Это частная группа</li> </ul>                                                                                                    |
| Друзья 📙     | Пользователи 🔒          | • Вступить в группу могут только те пользователи, запрос на вступление которых был принят.                                                                                                    |
| Іруппы 🌒     | Пригласить 🔒            | <ul> <li>Эта группа будет отображаться в списке групп и в результатах поиска.</li> <li>Содержание группы и активность будут видны только участникам группы.</li> </ul>                                                                                                    |
| Выйти 🗎      | Покинуть 😫              | <ul> <li>Это скрытая группа</li> <li>Возната с раздела с на селото с на селото с на се<br/></li> </ul> |
|              |                         | <ul> <li>Эта группа не будет отображаться в списке групп и результатах поиска.</li> </ul>                                                                                                    |
|              |                         | <ul> <li>Содержание группы и активность будут видны только участникам группы.</li> <li>Сохранить изменения »</li> </ul>                                                                                                    |
| -            |                         |                                                                                                    |

#### Открытая группа

- Любой пользователь сайта может пригласить другого пользователя в группу.
- Эта группа будет отображаться в списке групп и в результатах поиска.
- Содержание группы и активность будут видны любому пользователю сайта.

#### Частная группа

- Вступить в группу могут только те пользователи, запрос на вступление которых был принят.
- Эта группа будет отображаться в списке групп и в результатах поиска.

• Содержание группы и активность будут видны только участникам группы.

#### Скрытая группа

- Вступить в группу могут лишь те пользователи, которых пригласили.
- Эта группа не будет отображаться в списке групп и результатах поиска.
- Содержание группы и активность будут видны только участникам группы.

Большинство кластерных групн будут открытыми, так как цель кластера - это разпространять информацию о кластере. Обратите внимание, что иногда к открытым группам будут присоединятся спаммеры - в этом случае модератор должен периодически отравлять таких пользователей в бан.

### Управлять групповым форумом

#### Разрешить групповой форум

- Войдите в портал под своим ником
- Зайдите на страницу администрирования группой: Админ >Настройки группы
- Выберите "Разрешить форум обсуждений" и сохраните изменения

#### Модерировать обсуждения на форуме

- Войдите в портал под своим ником
- Зайдите на страницу форумов группы: Форум
- Проведите мышкой над темой которую вы хотите изменить
- Выберите действие из предложеных

| Я            | МЕЛИТОПОЛЬСКИЕ<br>ПЧЁЛЫ |                              |                                                                                                    |
|--------------|-------------------------|------------------------------|----------------------------------------------------------------------------------------------------|
|              |                         |                              | Мелитопольские<br>Пчёлы                                                                                 |
| Активность 🔝 | Главная 🎯               |                              | Открытая группа                                                                                         |
| Профиль 🙆    | Админ 🥊                 |                              | Форум Написать —                                                                                        |
| Блоги 🔄      | Blog 🗐                  | Покинуть –                   |                                                                                                    |
| Сеть 癜       | Форум 🖨                 |                              | Просмотр тем с 1 по 1 (всего 1)                                                                         |
| Сообщения 🖂  | Сеть 🙍                  | Blog Menu                    | How to improve the quality о <u>Править</u>   <u>Прикрепить</u>   <u>Закрыть</u>   Удалить<br>ч. назад) |
| Друзья 📇     | Пользователи 🔒          | Dashboard                    | Interested in learning from our colleagues from Melitopol.                                              |
| Настройки 🖉  | Пригласить 💩            | Add New Post<br>Add New Link |                                                                                                    |
| Выйти 🗃      | Покинуть 😫              | Add New Page                 | Заголовок:                                                                                              |
|              |                         | Админы                       |                                                                                                    |
|              |                         | Семья Андриенко              | Содержимое:                                                                                             |

## Управлять групповым блогом

#### Разрешить групповой блог

- Войдите в портал под своим ником
- Зайдите на страницу администрирования блогом: Админ >Group Blog
- Выберите "Enable Group Blog"
- Чтобы разрешить публикацию статей в блоге, выберите "Enable member blog posting"
- Выберите соответствие ролей пользователей в группе к ролям в блоге. Администратор группы должен быть администратором блога, Модератор группы должен быть Редактором (Editor). Участников группы вы можете сделать либо автором (Author) либо соучастником (Contributor). В последнем случае статьи участников должны быть одобрены Редактором блога.
- Сохраните изменения

| я            | МЕЛИТОПОЛЬСКИЕ<br>ПЧЁЛЫ | Изменить описание Настройки группы Аватар группы Управление участниками Group Blog Удалить группу |
|--------------|-------------------------|---------------------------------------------------------------------------------------------------|
|              |                         | Group Blog                                                                                        |
| Активность 🔝 | Главнад 🎴               | Blog Title:                                                                                       |
| Профиль 🙆    | Алмин 🤍                 | Мелитопольская Пчела                                                                              |
| Блоги 🖹      | Blog 🖾                  | Blog Address:                                                                                     |
| Сеть 🝙       | dopus 🗏                 | nttp://ucluster.org/melitopol-bees                                                                |
| Сообщения 🖂  | Форум                   | Member Options                                                                                    |
| Друзья 吕     | сев 📾                   | Enable blog posting to allow adding of group members to the blog with the roles set below.        |
| Группы 🇊     | Пользователи 📇          | When disabled, all members will temporarily be set to subscribers, disabling posting.             |
| Настройки 🖉  | Пригласить 🕁            | Enable member blog posting                                                                        |
| Выйти 🗎      | Покинуть 兴              | Default Administrator Role:                                                                       |
|              |                         | 🖲 Administrator 🔘 Editor 🔘 Author 🔘 Contributor 🔘 Subscriber                                      |
|              |                         | Default Moderator Role:                                                                           |
|              |                         | 🔍 Administrator 🔍 Editor 🔍 Author 🔍 Contributor 🔍 Subscriber                                      |
|              |                         | Default Member Role:                                                                              |
|              |                         | 🔍 Administrator 🔍 Editor 🔍 Author 🤍 Contributor 🔍 Subscriber                                      |

Модерировать публикации и обсуждения на блоге

# Управлять групповой доской объявлений

#### Разрешить групповую доску обявлений (сеть)

- Войдите в портал под своим ником
- Зайдите на страницу администрирования группой: Админ >Настройки группы
- Выберите "Разрешить комментарии в сети" и сохраните изменения

#### Удалить сообщения на доске объявлений

- Войдите в портал под своим ником
- Зайдите на доску обявлений: Сеть
- Проведите мышкой над сообщением которое вы хотите удалить

• Нажмите на кнопку "Удалить"

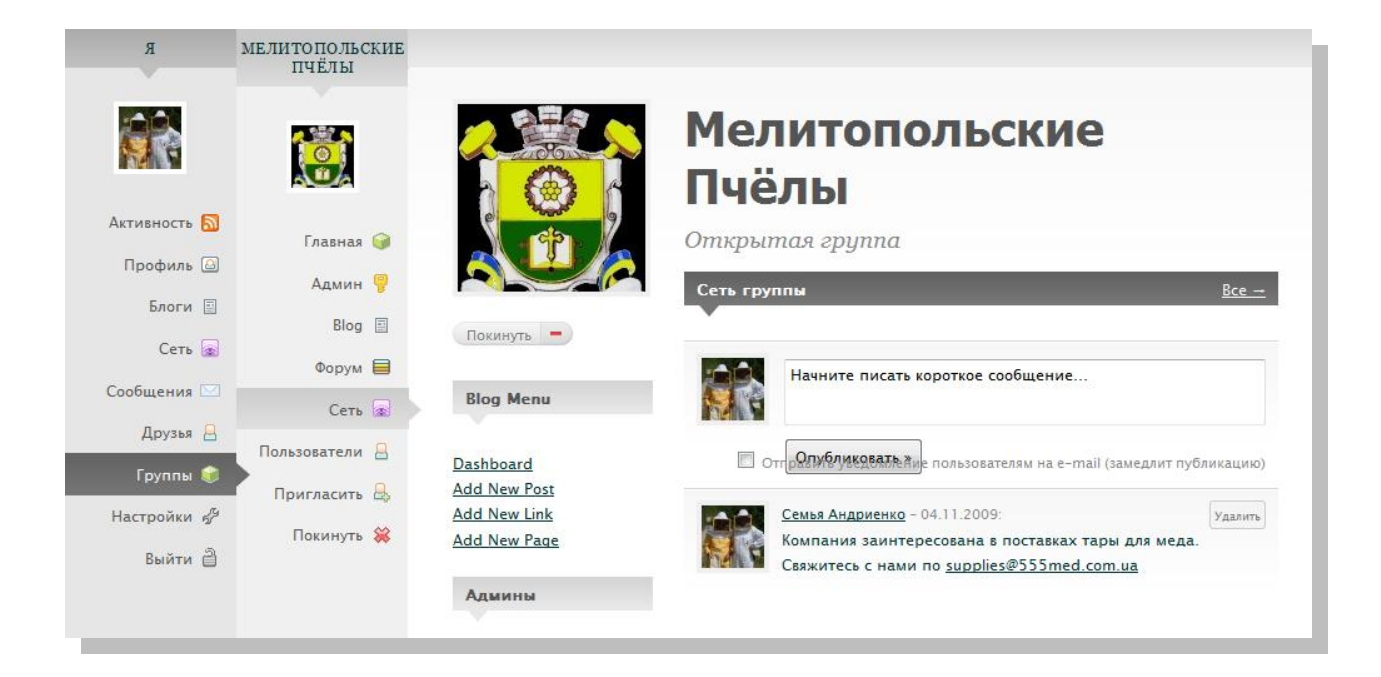

## Управлять пользователями

#### Заблокировать пользователя

Если пользователь злоупотребляет ресурсами портала или разпространяет спам, вы можете его заблокировать.

- Зайдите на страницу администрирования пользователями: Админ > Управление участниками
- Нажмите "Отправить в бан"

| Я                                    | МЕЛИТОПОЛЬСКИЕ<br>ПЧЁЛЫ        | Изменить описание Настройки группы Аватар группы Управление участниками <u>Group Blog</u> Удалить группу |
|--------------------------------------|--------------------------------|----------------------------------------------------------------------------------------------------|
|                                      |                                | Управление участниками<br>Администраторы                                                                 |
| Активность 🔊<br>Профиль 🖾<br>Блоги 🖹 | Главная 🍚<br>Админ 💡           | admin — Понизить до участника                                                                            |
| Сеть 🝙<br>Сообщения 🖂                | Віод 🗐<br>Форум 🖨<br>Сеть 🝙    | Семья Андриенко — Понизить до участника                                                                  |
| Группы 🤤<br>Настройки 🖑              | Пользователи 📇<br>Пригласить 🖶 | Пользователи                                                                                             |
| Выйти 🗎                              | Покинуть 👹                     | Петро Васильев — Отправить в бан   Назначить модератором   Повысить до Админа                            |
|                                      |                                | Егор Краснов — Отправить в бан   Назначить модератором   Повысить до Админа                              |

#### Сделать пользователя модератором

- Зайдите на страницу администрирования пользователями: Админ > Управление участниками
- Нажмите "Назначить модератором"

#### Пригласить пользователей в группу

Смотрите раздел для пользователей портала

#### Одобрить запрос на вступление в группу

Если вы модератор частной или скрытой группы, вы будете получать запросы на вступление в группу от новых участников. Уведомления о новых запросах показываются в верхнем меню.

| Спільнота | Учетная запись 🗢 | Мои блоги 🤝 | Уведомления 📘 🔻                                                                                      | Авторы блога 🔻 |
|-----------|------------------|-------------|----------------------------------------------------------------------------------------------------|----------------|
|           |                  | Пользовател | Станислав Соколенко:<br>сделана заявка на<br>вступление в группу<br>"Ucluster Steering<br>Committee" |                |

Чтобы одобрить или отклонить эти запросы:

- Зайдите на страницу управления запросами: Админ>Запросы на вступление
- Для принятия решения вы можете просмотреть профиль участника
- Нажмите либо кнопку Принять либо Отклонить

| Я            | UCLUSTER STEERING<br>COMMITTEE | Изменить описание Настройки группы Аватар группы Управление участниками Запросы на вступление |
|--------------|--------------------------------|-----------------------------------------------------------------------------------------------|
|              |                                | <u>Сгоир Віод Удалить группу</u> Запросы на вступление                                        |
| Активность 🔊 | Главная 🎯                      | затребовано 1 дн., 21 ч. назад                                                                |
| Профиль 🙆    | Админ 💡                        |                                                                                               |
| Блоги 🔛      | Blog 🖹                         |                                                                                               |
| Сообщения 🖂  | Форум 🗮                        |                                                                                               |
| Друзья 🔒     | Сеть 应                         |                                                                                               |
| Группы 簓     | Пользователи 🔒                 |                                                                                               |
| Настройки 🖨  | Пригласить 🖶                   |                                                                                               |
| Выйти 🗎      | Покинуть 兴                     |                                                                                               |

# Регистрация событий и рассылка приглашений

Если вы проводите семинары, конференции, или форумы по тематике кластеризации и хотите разместить объявление, посетите страницу и ознакомтесь с правилами размещения.

- http://ucluster.org/sobytiya (pyc)
- http://ucluster.org/en/events (eng)

Кластеры или эксперты которые регулярно проводят подобные мероприятия могут запросить разрешение для самостоятельной регистрации на календаре событий нашего портала.